#### SYSTEM-SNMP-Configure.

This menu allows the administrator to configure the Firewall to send relevant information notification events as SNMP traps to the configured host(s). You will need software which can catch these traps and create relevant reports.

Configure the Agent information like Name, location of the Firewall, contact information and a test description.

| Gajshield: Web based Administration and Management Tool - Mozilla Firefox                                                                                                    |                                                          |                                          |                                  |                   |          |           |              |       |  |  |  |  |
|----------------------------------------------------------------------------------------------------|----------------------------------------------------------|------------------------------------------|----------------------------------|-------------------|----------|-----------|--------------|-------|--|--|--|--|
| <u>File E</u> dit <u>V</u> iew <u>G</u> o <u>B</u>                                                                                                    | ookmarks                                                 | s <u>T</u> ools <u>H</u> elp             |                                  |                   |          |           |              |       |  |  |  |  |
| 🔷 • 🔶 - 🎅 🙁 🗧                                                                                                    | â 🗈                                                      | https://192.168.2.175/cgi-bin/mainmenus. | ggi                              |                   | <b>a</b> | 🕼 Go 💽 IP | calculations | s     |  |  |  |  |
| not started and the started and the started and the started started startes started started started started started started started started started started started started started started started started started started started started started started started started started started started started started st |                                                          |                                          |                                  |                   |          |           |              |       |  |  |  |  |
| GajShield SecureGate v5                                                                                                    |                                                          |                                          |                                  |                   |          |           |              |       |  |  |  |  |
| Firewall Management                                                                                                    |                                                          |                                          |                                  |                   |          |           |              |       |  |  |  |  |
| NETWORK                                                                                                    | Configure Access Policy SNMP Trap Settings Start Service |                                          |                                  |                   |          |           |              |       |  |  |  |  |
| NETWORK                                                                                                    |                                                          |                                          |                                  |                   |          |           |              |       |  |  |  |  |
|                                                                                                    |                                                          |                                          |                                  |                   |          |           | 0            |       |  |  |  |  |
| VEN                                                                                                    |                                                          |                                          |                                  | t Information     |          |           |              |       |  |  |  |  |
|                                                                                                    | N                                                        | lame                                     | Gaishield                        |                   |          |           |              |       |  |  |  |  |
| SYSTEM                                                                                                    | L                                                        | ocation                                  | Mum                              |                   |          |           |              |       |  |  |  |  |
| ▶ SNMP                                                                                                    | 0                                                        | Contact                                  | Ini                              |                   |          |           |              |       |  |  |  |  |
| <sup>P</sup> NTP                                                                                                    |                                                          | Description                              | ј<br>IT                          |                   |          |           |              |       |  |  |  |  |
| P DHCP                                                                                                    |                                                          |                                          |                                  | adate             |          |           |              |       |  |  |  |  |
| ADMIN                                                                                                    |                                                          |                                          | 0,                               | June              |          |           |              |       |  |  |  |  |
| REPORT                                                                                                    |                                                          |                                          |                                  |                   |          |           |              |       |  |  |  |  |
| BROWSING                                                                                                    |                                                          |                                          |                                  |                   |          |           |              |       |  |  |  |  |
| IPS                                                                                                    |                                                          |                                          |                                  |                   |          |           |              |       |  |  |  |  |
| TRAFFIC CHART                                                                                                    |                                                          |                                          |                                  |                   |          |           |              |       |  |  |  |  |
| IM PROFILE                                                                                                    |                                                          |                                          |                                  |                   |          |           |              |       |  |  |  |  |
| LOGOUT                                                                                                    |                                                          |                                          |                                  |                   |          |           |              |       |  |  |  |  |
|                                                                                                    |                                                          |                                          |                                  |                   |          |           |              |       |  |  |  |  |
|                                                                                                    |                                                          |                                          |                                  |                   |          |           |              |       |  |  |  |  |
|                                                                                                    |                                                          |                                          |                                  |                   |          |           |              |       |  |  |  |  |
|                                                                                                    |                                                          |                                          |                                  |                   |          |           |              |       |  |  |  |  |
| Done                                                                                                    |                                                          | Copyright © GajS                         | Shield Infotech (I) Pvt. Ltd. Al | I rights reserved |          |           | 192,168.2    | 175 🔗 |  |  |  |  |

#### SYSTEM-SNMP-Access Policy

Shows the different SNMP communities which have been configured. This menu allows you to define community name, the IP Address/ Network which would be able to query the SNMP server running on your firewall and the access is always read-only. In SNMP access policies IP field, give ip address of machine on which you are configuring PRTG.

NOTE : To Enable Polling port 161 should be opened from the logging IP to the firewall IP.

| Gajshield: Web bas                                                                     | ed Administration and Ma         | nagement Tool - Mozilla Fire | fox  |          |                  | -BX     |
|----------------------------------------------------------------------------------------|----------------------------------|------------------------------|------|----------|------------------|---------|
| <u>File E</u> dit <u>V</u> iew <u>G</u> o <u>B</u> ookmarks <u>T</u> ools <u>H</u> elp |                                  |                              |      |          |                  | 0       |
| 🖕 🗸 🧼 - 🥰 🛞 🕋 📔 https://192.168.2.175/cgi-bin/ma                                       | inmenus.ggi                      |                              |      | 🔁 🛩 🔘 Go | G. IP calculatio | ns      |
| Setting Started Latest Headlines                                                       |                                  |                              |      |          |                  |         |
| GaiShield SecureGate v5                                                                |                                  |                              |      |          | <u>so</u>        | ?       |
| Firewall Management                                                                    |                                  |                              |      |          |                  | -       |
| Configure Access Policy SNMP Tra                                                       | ap Settings Start Serv           | rice                         |      |          |                  |         |
| NETWORK                                                                                |                                  |                              |      |          |                  |         |
| FIREWALL                                                                               |                                  |                              |      |          |                  |         |
| Users                                                                                  |                                  |                              |      |          | <b>9 + ?</b>     |         |
| VPN                                                                                    | 5                                | SNMP Communities             |      |          |                  |         |
| ANTISPAM Community Name                                                                | IP                               | Enable/Disable               | Edit | Delete   | Status           |         |
| SYSTEM                                                                                 | Ritesh                           | P.                           |      |          |                  |         |
| * SNMP                                                                                 |                                  |                              |      |          |                  |         |
| NTP                                                                                    |                                  |                              |      |          |                  |         |
| ОНСР                                                                                   |                                  |                              |      |          |                  |         |
| ADMIN                                                                                  |                                  |                              |      |          |                  |         |
| Repursive                                                                              |                                  |                              |      |          |                  |         |
|                                                                                        |                                  |                              |      |          |                  |         |
|                                                                                        |                                  |                              |      |          |                  |         |
|                                                                                        |                                  |                              |      |          |                  |         |
| Logout                                                                                 |                                  |                              |      |          |                  |         |
|                                                                                        |                                  |                              |      |          |                  |         |
|                                                                                        |                                  |                              |      |          |                  |         |
|                                                                                        |                                  |                              |      |          |                  |         |
|                                                                                        |                                  |                              |      |          |                  |         |
| Сору                                                                                   | night © GajShiekd Infotech (I) F | vt. Ltd. All rights reserved |      |          |                  |         |
| Transferring data from 192.168.2.175                                                   |                                  |                              |      |          | 192.168.         | 2.175 🔒 |

### **SNMP -SNMP Trap Settings**

In this section you can add the community names and the corresponding IPs on which the Traps would be configured by those communities. The static Traps configured currently are :

- 1. Authorization Failure Trap : Unauthorized SNMP Command Notifications
- 2. Cold Start Trap : SNMP Agent Start/Stop Notifications
- 3. Link Up/Down Trap : Ethernet Link Up/Down Notifications
  - 4. Process Check Trap : Specific Process MIN/MAX Values and currently running Notifications

|                                           |                | Gajshiel                       | d: Web based Administr | ration and Managemer          | t Tool - Mozilla Firef | fox        | _ = = ×         |
|-------------------------------------------|----------------|--------------------------------|------------------------|-------------------------------|------------------------|------------|-----------------|
| <u>File E</u> dit <u>V</u> iew <u>G</u> o | <u>B</u> ookma | rks <u>T</u> ools <u>H</u> elp |                        |                               |                        |            |                 |
| 🔶 • 🍌 • 🎅 🗵                               | ) 🏠 🚺          | ) https://192.168.2.175        | /cgi-bin/mainmenus.ggi |                               |                        | 🔓 🗸 🔘 Go 🕻 | <b>_</b>        |
| 🌮 Getting Started  🔂 La                   | atest Headli   | nes                            |                        |                               |                        |            |                 |
| 🔘 GajShie                                 | ld Secu        | reGate v5                      |                        |                               |                        |            | SO2             |
| Firewall N                                | lanageme       | ent                            |                        |                               |                        |            |                 |
|                                           | Configu        | re Access Policy               | SNMP Trap Settings     | Start Service                 |                        |            |                 |
| NETWORK                                   |                |                                |                        |                               |                        |            |                 |
| FIREWALL                                  |                |                                |                        |                               |                        |            |                 |
| USERS                                     |                |                                |                        |                               |                        |            | ?               |
| VPN                                       |                |                                |                        | SNMP Tra                      | p Settings             |            |                 |
| ANTISPAM                                  |                | Community String               |                        |                               | Public 🔻               |            |                 |
| SYSTEM                                    |                | Trap Destination IP            |                        |                               | arjun 🔻                |            |                 |
| * SNMP                                    |                | Cold Start                     |                        |                               |                        |            |                 |
| • NTP                                     |                | Authentication Failure         |                        |                               |                        |            |                 |
| P DHCP                                    |                | Interface Up/Down              |                        |                               | <b>V</b>               |            |                 |
| ADMIN                                     |                |                                |                        | Process Monit                 | oring Settings         |            |                 |
| REPORT                                    |                |                                | sshd 🔺                 | _                             | 1                      | *          |                 |
| BROWSING                                  |                |                                | httpd                  |                               | >                      |            |                 |
| IPS                                       |                |                                | sendmail 💈             |                               |                        | 8          |                 |
| TRAFFIC CHART                             |                |                                | pptpd                  |                               | <                      |            |                 |
| IM PROFILE                                |                |                                | 12tpa                  |                               |                        |            |                 |
| LOGOUT                                    |                |                                |                        |                               |                        |            |                 |
|                                           |                |                                |                        | A                             | dd                     |            |                 |
|                                           |                |                                |                        |                               |                        |            |                 |
|                                           |                |                                |                        |                               |                        |            |                 |
|                                           |                |                                |                        |                               |                        |            |                 |
|                                           |                |                                | Copyright @ GaiShie    | ld Infotech (I) Pvt. Ltd. All | iahts reserved         |            |                 |
| Done                                      |                |                                |                        |                               |                        |            | 192.168.2.175 📇 |

#### System-SNMP-Start Service

Show whether the SNMP server is running and you can start and stop the SNMP server.

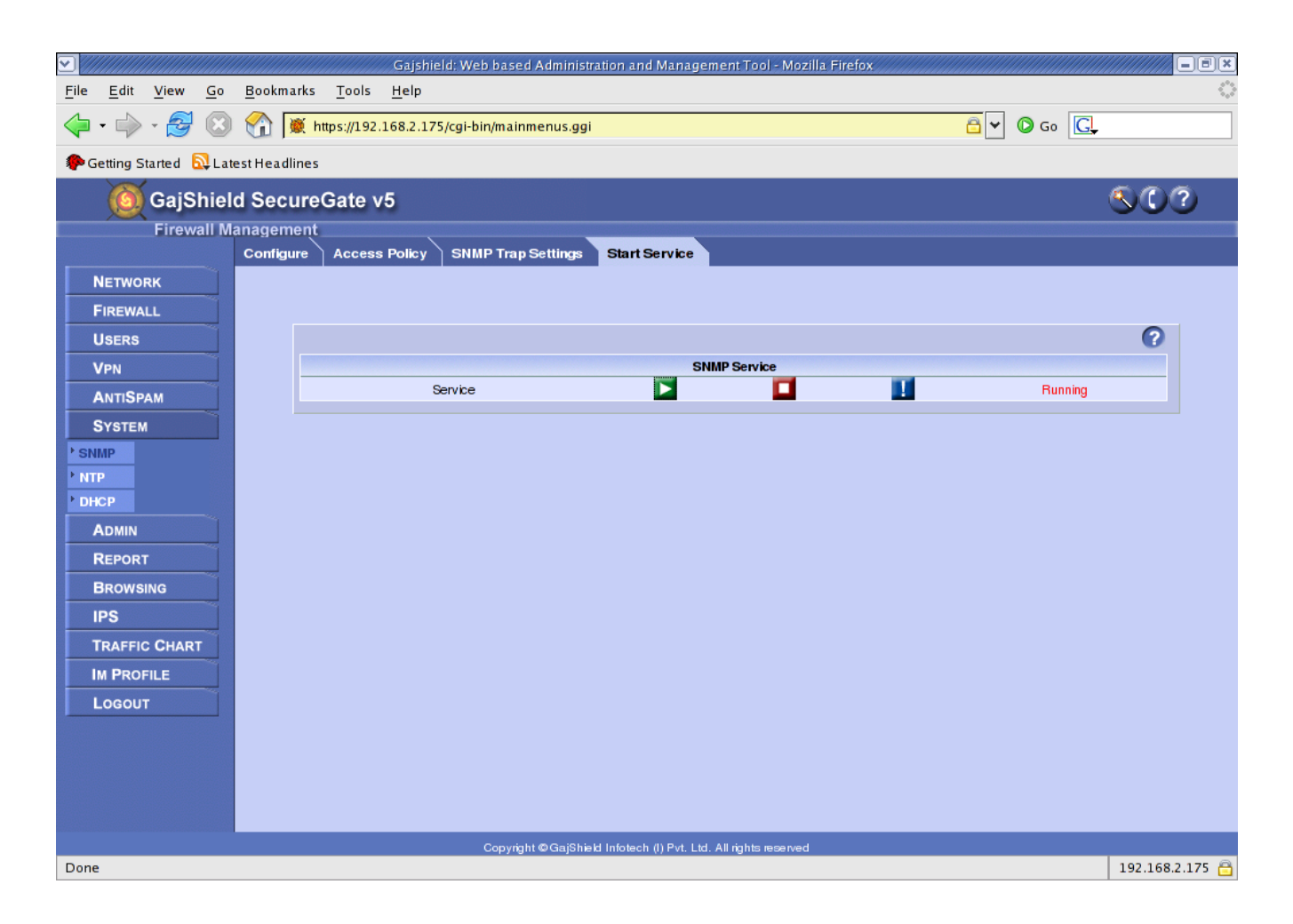

Now you add a rule for SNMP in firewall.

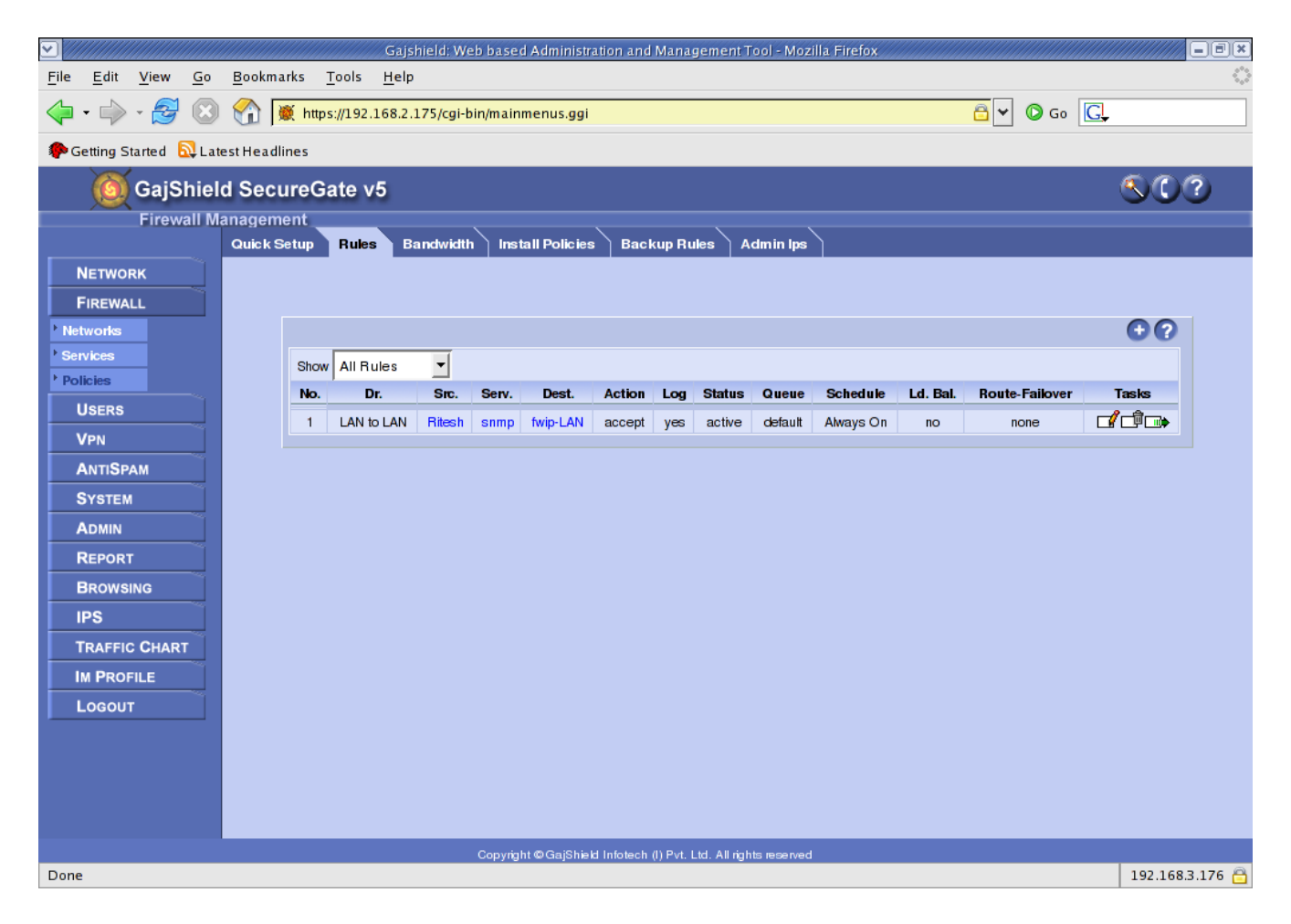

## **SNMP Client Side Settings**

Download PRTG from Internet install it, and that application

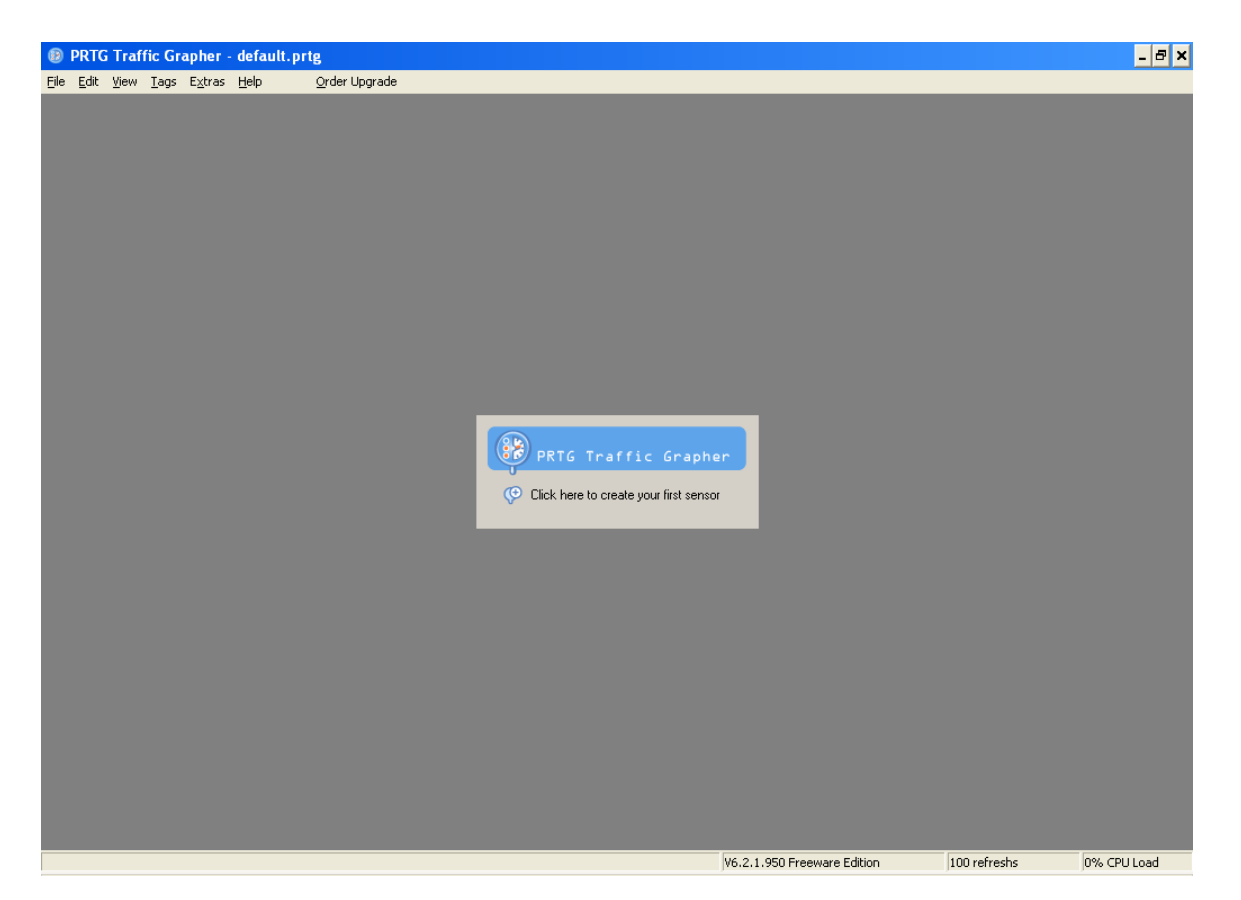

Here click on PRTG Traffic Grapher and follow the below steps to setup PRTG Traffic Graph

# Click Next Tab to proceed .....

| Add Sensor Wizar                                                                                                    | d 🗙                                                                                                    |  |  |  |  |  |  |
|----------------------------------------------------------------------------------------------------|----------------------------------------------------------------------------------------------------|--|--|--|--|--|--|
|                                                                                                    | Welcome to the Add Sensor Wizard                                                                                                    |  |  |  |  |  |  |
|                                                                                                    | This wizard will guide you step-by-step through the setup of new sensors for monitoring with PRTG Traffic<br>Grapher.                                                          |  |  |  |  |  |  |
|                                                                                                    | Creating new sensors involves three main steps:                                                                                                    |  |  |  |  |  |  |
| <ol> <li>Selecting the data acquisition technology</li> <li>Selecting the device/server and scanning it for available sensors</li> <li>Selecting the new sensors and choosing a group as well as an interval</li> </ol> |                                                                                                    |  |  |  |  |  |  |
|                                                                                                    | Note: If you want PRTG Traffic Grapher to scan your network automatically for SNMP enabled devices<br>please use the Automatic Network Discovery to create SNMP based sensors. |  |  |  |  |  |  |
|                                                                                                    | Please click "Next" to continue!                                                                                                    |  |  |  |  |  |  |
| <b>PAESSLER</b>                                                                                                    |                                                                                                    |  |  |  |  |  |  |
|                                                                                                    | < <u>B</u> ack <u>Next &gt; C</u> ancel                                                                                                    |  |  |  |  |  |  |

at this window you select SNMP, and click on Next button.

| Add Sensor Wizard                                                                                                    | × |
|----------------------------------------------------------------------------------------------------|---|
| Data Acquisition Type<br>Please select the desired technology to acquire monitoring data                                                                                                    | 2 |
| SNMP (Simple Network Management Protocol)                                                                                                    |   |
| C Packet Sniffing                                                                                                    |   |
| C Netflow Collector                                                                                                    |   |
| C Latency Monitoring                                                                                                    |   |
| C Sensor Aggregation                                                                                                    |   |
| <ul> <li>Help: SNMP (Simple Network Management Protocol)</li> <li>SNMP is the most common method of gathering bandwidth and network usage data. Commonly used to monitor the bandwidth usage of routers and switches port-by-port. Also offers monitoring device readings like disk space, free memory, CPU load etc. Recommended for most standard situations.</li> <li>Causes smallest CPU and network load</li> <li>Offers in-depth monitoring of Windows Systems using <u>SNMP Helper</u></li> <li>Monitors any OID value that is accessible by SNMP</li> <li>Does not support differentiation of traffic by service/protocol.</li> </ul> |   |
| < <u>Back</u> <u>N</u> ext > <u>C</u> ancel                                                                                                    |   |

## Select Standerd Traffic Sensor

| Add Sensor Wizard                                                            |                                                              | ×      |
|------------------------------------------------------------------------------|--------------------------------------------------------------|--------|
| SNMP Sensor Type Selection<br>Please select the desired sensor type          |                                                              |        |
| Standard Traffic Sensor                                                      |                                                              |        |
| © SNMP Helper Sensor                                                         | All                                                          | •      |
| C From OID/MIB Library                                                       | All                                                          | •      |
| C Custom SNMP Sensor                                                         |                                                              |        |
| C Device Template                                                            | (No templates found)                                         | -      |
| Help: Standard Traffic Sensor<br>Choose this option to monitor the bandwidth | going in and out of a network device. (Uses MIB-II Standard) |        |
|                                                                              | < <u>B</u> ack <u>N</u> ext > <u>(</u>                       | Cancel |

Fill the Information Device Name : Gajshield IP Address/DNS Name : local IP of Firewall. SNMP Version: Select V1 SNMP Port: 161 SNMP Communities String : Give Communities Name you configured in Firewall. Click on Next Tab.

| Device Name/Alias: Gajshield                                                                                                    |                                                                 |                                                 |                        |  |  |  |  |  |  |  |
|----------------------------------------------------------------------------------------------------|-----------------------------------------------------------------|-------------------------------------------------|------------------------|--|--|--|--|--|--|--|
| IP Address/DNS Name:                                                                                                    | 192.168.2.175                                                   |                                                 |                        |  |  |  |  |  |  |  |
| SNMP Version:                                                                                                    | . Try this one if yo<br>nters (use this e.g<br>on and/or encryp | u are not sure!<br>. for Gigabit links)<br>tion |                        |  |  |  |  |  |  |  |
| SNMP Port:                                                                                                    | 161 🏒                                                           | (Standard                                       | is '161')              |  |  |  |  |  |  |  |
| SNMP Community String:                                                                                                    | Public                                                          | (Standard                                       | (Standard is 'public') |  |  |  |  |  |  |  |
|                                                                                                    |                                                                 |                                                 |                        |  |  |  |  |  |  |  |
| Help<br>Please enter the so called "SNMP community string". By default this string is "public" (without the quotes), but the<br>administrator of the device may have selected another string, e.g. to make it more secure. |                                                                 |                                                 |                        |  |  |  |  |  |  |  |

Select Required Ethernet, and select the value to monitor is Bandwidth and click Next.

| Add Sensor Wizard                                                                                                    |                                  |       | ×                        |
|----------------------------------------------------------------------------------------------------|----------------------------------|-------|--------------------------|
| Sensor Selection<br>Please select the sensors to create                                                                                                    |                                  |       |                          |
| <ul> <li>♥ #1 (Io), Software Loopback, Connected, 10000 kb/s, 32bit Co</li> <li>♥ #2 (eth0), Ethemet, Connected, 100000 kb/s, 32bit Counter</li> <li>♥ #3 (eth1), Ethemet, Connected, 100000 kb/s, 32bit Counter</li> <li>♥ #4 (eth2), Ethemet, Not Connected, 0 kb/s, 32bit Counter</li> <li>♥ #5 (eth3), Ethemet, Not Connected, 0 kb/s, 32bit Counter</li> <li>♥ #5 (eth3), Ethemet, Not Connected, 10000 kb/s, 32bit Counter</li> <li>♥ #5 (eth3), Ethemet, Not Connected, 0 kb/s, 32bit Counter</li> <li>♥ #6 (ipsec0), Ethemet, Connected, 10000 kb/s, 32bit Counter</li> <li>♥ #7 (ipsec1), (Unknown type), Not Connected, 0 kb/s, 32bit Counter</li> <li>♥ #8 (ipsec2), (Unknown type), Not Connected, 0 kb/s, 32bit Co</li> <li>♥ #9 (ipsec3), (Unknown type), Not Connected, 0 kb/s, 32bit Co</li> </ul> | unter<br>unter<br>unter<br>unter |       | All<br>None<br>Connected |
| Hide ports with existing sensors  Select the value to monitor:  Info:                                                                                                    | T                                |       |                          |
| Connected to "PreSales"<br>Name: Ritesh<br>Contact: ritesh@gajshield.com<br>Location: Vashi                                                                                                    | < Back                           | Next> | ▲<br>▼<br>Cancel         |

Select Required Information, or leave it default and click on Next tab.

| 🕖 PR    | IG T  | raffic | Gra | pher - | defa | ult.prtg                    |                                 |             |              |                |                |           |           |         | <u>-</u> 🗗 🗙 |
|---------|-------|--------|-----|--------|------|-----------------------------|---------------------------------|-------------|--------------|----------------|----------------|-----------|-----------|---------|--------------|
| File Ed | it Vi | iew T  | ags | Extras | Help | Order Up                    | ograde                          |             |              |                |                |           |           |         |              |
|         |       |        |     |        |      |                             |                                 |             |              |                |                |           |           |         |              |
|         |       |        |     |        |      |                             |                                 |             |              |                |                |           |           |         |              |
|         |       |        |     |        |      | Add Sensor Wi               | zard                            |             |              |                |                |           | ×         |         |              |
|         |       |        |     |        |      | Additional Se<br>Please sel | ect the sensor settings         |             |              |                |                |           | <b></b>   |         |              |
|         |       |        |     |        |      | Insert Into                 | Sensorlist Below:               | All Sensors |              |                |                |           | •         |         |              |
|         |       |        |     |        |      | Create                      | New Subgroup                    | Gajshield   | 110. of      |                |                |           |           |         |              |
|         |       |        |     |        |      | Scanning I<br>Taos (com     | interval [s]:<br>ma separated): | 30 🏒        | (10 to 60 se | onds recomm    | endedj         | s         | elect     |         |              |
|         |       |        |     |        |      | i ago (com                  |                                 |             |              |                |                |           |           |         |              |
|         |       |        |     |        |      |                             |                                 |             |              |                |                |           |           |         |              |
|         |       |        |     |        |      |                             |                                 |             |              |                |                |           |           |         |              |
|         |       |        |     |        |      |                             |                                 |             |              |                |                |           |           |         |              |
|         |       |        |     |        |      |                             |                                 |             |              |                |                |           |           |         |              |
|         |       |        |     |        |      |                             |                                 |             |              |                |                |           |           |         |              |
|         |       |        |     |        |      |                             |                                 |             |              | / Deals        | Finish         | <b>_</b>  |           |         |              |
|         |       |        |     |        |      | _                           | _                               |             | _            | < <u>b</u> ack | Einish         |           | ancei     |         |              |
|         |       |        |     |        |      |                             |                                 |             |              |                |                |           |           |         |              |
|         |       |        |     |        |      |                             |                                 |             |              |                |                |           |           |         |              |
|         |       |        |     |        |      |                             |                                 |             |              | V6.2.          | 1.950 Freeward | e Edition | 100 refr  | eshs    | 0% CPU Load  |
| 樻 Star  | t [   | 3 🏉    | Θ   | »      | C:\V | VINDOWS\s                   | 🧬 PuTTY (inactive)              | 🥑 🕘 Gajshie | ld: Web      | 😢 PRTG 1       | Fraffic G      | 💾 Docume  | ent1 - Mi | 🥭 👰 « ( | 🎯 😏 6:13 PM  |

Now you are on PRTG Traffic Grapher.

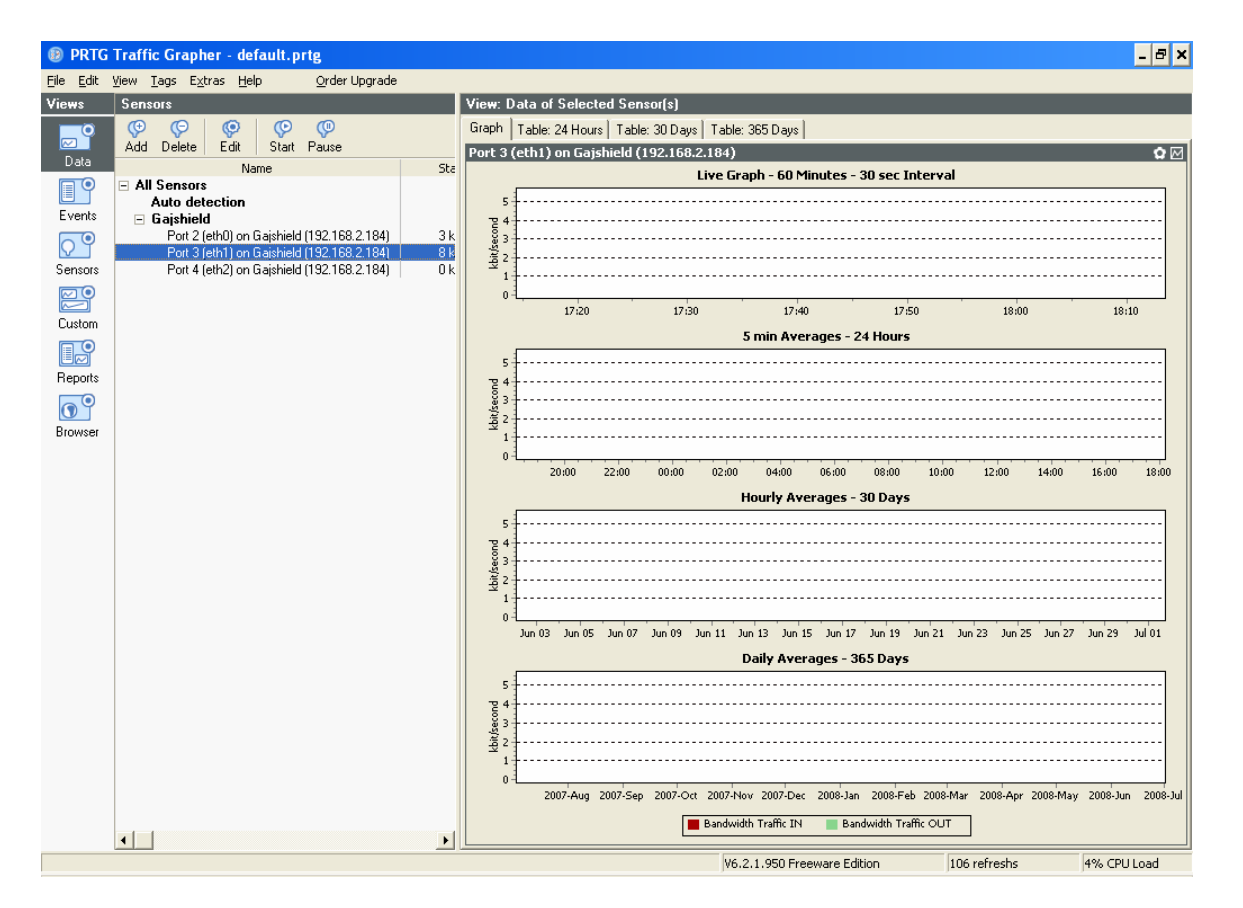

Congratulation you had successfully configured SNMP with PRTG Traffic Grapher.